# Rilevazione degli esiti degli Esami di Stato 2004

## Guida Operativa per le Istituzioni Scolastiche

La presente guida rappresenta uno strumento informativo e di supporto all'utilizzo delle applicazioni Web per la rilevazione dei dati relativi agli Esami di Stato conclusivi dei corsi di studio d'istruzione secondaria superiore.

### Simboli usati nella guida e descrizione

|      | Accanto al divieto di transito sono indicate le operazioni non permesse                               |
|------|----------------------------------------------------------------------------------------------------|
|      | Accanto all'uomo che legge il giornale sono indicate notizie utili al miglioramento dell'operatività. |
|      | Accanto alla lente sul bordo della pagina sono riportati approfondimenti.                             |
| STOP | Accanto allo STOP sono riportati aspetti cui prestare attenzione.                                     |

#### INDICE

| <u>1</u> | DESTINATARI E ATTIVITA'                                                                                                    | 4               |
|----------|----------------------------------------------------------------------------------------------------|-----------------|
| <u>2</u> | ATTIVITA' PROPEDEUTICHE                                                                                                    | 6               |
| <u>3</u> | COME ACCEDERE ALLA FUNZIONE                                                                                                    | 7               |
| <u>4</u> | GESTIONE BADGE                                                                                                    | 9               |
|          | 4.1         Acquisizione di un badge "virtuale" per gli Istituti Paritari           4.2         Eliminazione di un badge "virtuale"                                                                                     |                 |
| 5<br>5   | 4.3       VISUALIZZAZIONE DEI BADGE "VIRTUALI"         GESTIONE DEI CANDIDATI ESTERNI                                                                                                    | 14<br><b>17</b> |
|          | 5.1       Acquisizione dei dati da parte delle Segreterie Scolastiche         5.1.1       Acquisizione dei dati da parte dei Gestori Regionali         5.1.2       Acquisizione dei dati da parte dei Gestori Regionali |                 |
|          | 5.2 VISUALIZZAZIONE DEI DATI                                                                                                    |                 |

La funzione Web realizzata per la Rilevazione degli Esiti degli Esami di Stato consente di operare on line l'acquisizione, la modifica e la visualizzazione dei dati relativi:

- alla partecipazione dei candidati esterni;
- **alle sostituzioni** dei Presidenti delle commissioni d'esame (la funzionalità sarà disponibile successivamente);
- **alle sostituzioni** dei Commissari delle commissioni d'esame (la funzionalità sarà disponibile successivamente);
- **agli esiti** degli esami (candidati e votazioni) (la funzionalità sarà disponibile successivamente).

| STOP | Per l'utilizzo della funzione Esami di stato occorre essere in possesso di badge "virtuali"<br>con i relativi codici e pin<br>Gli utenti già in possesso del badge "virtuale" perché ne avevano fatto richiesta alla<br>Direzione Generale Regionale competente nell'anno 2003, possono utilizzarlo anche per<br>l'anno 2004. Qualora avessero dimenticato il pin possono farne richiesta alla Direzione<br>Generale Regionale competente. |
|------|----------------------------------------------------------------------------------------------------|
| STOP | La presente guida descrive soltanto le funzionalità attualmente disponibili. Tale<br>guida sarà implementata con la descrizione delle restati funzionalità all'atto della<br>relativa disponibilità per gli utenti.                                                                                                    |

## 1 DESTINATARI E ATTIVITA'

| DESTINATARI                                         | Αττινιτλ                                                                                                    |  |  |
|-----------------------------------------------------|----------------------------------------------------------------------------------------------------|--|--|
|                                                     | <ul> <li>Sostituzioni dei Commissari delle commissioni degli Esami di<br/>Stato:</li> <li>Inserimento, Modifica e Visualizzazione</li> </ul>              |  |  |
| Segreterie Scolastiche degli<br>istituti "statali"  | <ul> <li>Partecipazione dei candidati esterni agli Esami di Stato :</li> <li>Inserimento, Modifica e Visualizzazione</li> </ul>                           |  |  |
|                                                     | <ul> <li>Esiti degli Esami di Stato</li> <li>&gt; Inserimento, Modifica e Visualizzazione</li> </ul>                                                      |  |  |
|                                                     | <ul> <li>Gestione Report e grafici</li> <li>&gt; Visualizzazione e scarico dati</li> </ul>                                                                |  |  |
|                                                     | Sostituzioni dei Commissari delle commissioni degli Esami di<br>Stato:     Inserimento, Modifica e Visualizzazione                                        |  |  |
| Segreterie Scolastiche degli<br>istituti "paritari" | <ul> <li>Partecipazione dei candidati esterni agli Esami di Stato :</li> <li>Inserimento, Modifica e Visualizzazione</li> </ul>                           |  |  |
|                                                     | <ul> <li>Esiti degli Esami di Stato</li> <li>&gt; Inserimento, Modifica e Visualizzazione</li> </ul>                                                      |  |  |
|                                                     | <ul> <li>Gestione Report e grafici</li> <li>Visualizzazione e scarico dati</li> </ul>                                                                     |  |  |
|                                                     | <ul> <li>Sostituzioni dei Commissari e Presidenti delle commissioni<br/>degli Esami di Stato:</li> <li>Inserimento, Modifica e Visualizzazione</li> </ul> |  |  |
|                                                     | <ul> <li>Partecipazione dei candidati esterni agli Esami di Stato :</li> <li>Inserimento, Modifica e Visualizzazione</li> </ul>                           |  |  |
| Direzioni Generali Regionali                        | <ul> <li>Esiti degli Esami di Stato</li> <li>Inserimento, Modifica e Visualizzazione</li> </ul>                                                           |  |  |
|                                                     | <ul> <li>Gestione Reports e grafici</li> <li>&gt; Visualizzazione e scarico dati</li> </ul>                                                               |  |  |
|                                                     | <ul> <li>Attribuzione badges "virtuali" agli istituti paritari</li> <li>&gt; Inserimento, Modifica e Visualizzazione</li> </ul>                           |  |  |
|                                                     | <ul> <li>Sostituzioni dei Commissari e Presidenti delle commissioni<br/>degli Esami di Stato:</li> <li>Inserimento, Modifica e Visualizzazione</li> </ul> |  |  |
| Ufficio centrale del MIUR                           | <ul> <li>Partecipazione dei candidati esterni agli Esami di Stato :</li> <li>&gt; Inserimento, Modifica e Visualizzazione</li> </ul>                      |  |  |
|                                                     | <ul> <li>Esiti degli Esami di Stato</li> <li>&gt; Inserimento, Modifica e Visualizzazione</li> </ul>                                                      |  |  |
|                                                     | <ul> <li>Gestione Report e grafici</li> <li>&gt; Visualizzazione e scarico dati</li> </ul>                                                                |  |  |

| <ul> <li>Attribuzione badge "virtuali" agli istituti paritari</li> <li>Inserimento, Modifica e Visualizzazione</li> </ul> |
|----------------------------------------------------------------------------------------------------|
|----------------------------------------------------------------------------------------------------|

## 2 ATTIVITA' PROPEDEUTICHE

Prima di accedere alle funzioni dell'Applicazione è necessario effettuare delle operazioni preventive che consentono il regolare svolgimento delle attività per la Rilevazione degli Esiti degli Esami di Stato.

In particolare:

- Le Segreterie Scolastiche degli istituti statali devono accertarsi di disporre di un badge di tipo "SA".
- Le **Segreterie Scolastiche** degli istituti legalmente riconosciuti paritari devono accertarsi di disporre di un badge "virtuale" e del relativo pin; in caso contrario devono farne richiesta alla Direzione Generale Regionale di competenza.
- I Gestori Regionali devono accertarsi di disporre di un badge di tipo "PA".

I badge "virtuali" e i relativi pin per l'accesso alla Rilevazione degli Esiti degli Esami di Stato nell'anno 2003 sono validi anche per l'anno 2004.

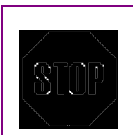

Il codice di istituto di riferimento è quello indicato all'atto della configurazione delle commissioni d'esame. Si rammenta che, in quella fase, tutte le commissioni di uno stesso istituto paritario (cioè facente riferimento al medesimo gestore) sono state memorizzate utilizzando un solo codice.

## **3 COME ACCEDERE ALLA FUNZIONE**

E' possibile accedere alle diverse funzioni da:

• INTERNET

collegandosi all'indirizzo <u>www.istruzione.it</u> e facendo clic sul link "**Rilevazioni Esame di Stato**" presente nella sezione "**Servizi on line**"

INTRANET

collegandosi all'indirizzo <u>www.mpi.it</u> attraverso la sezione "News" e attivando il link della specifica funzione

Prima di accedere alla funzione verrà prospettata la pagina d' identificazione per l' accesso alle funzioni d'interesse.

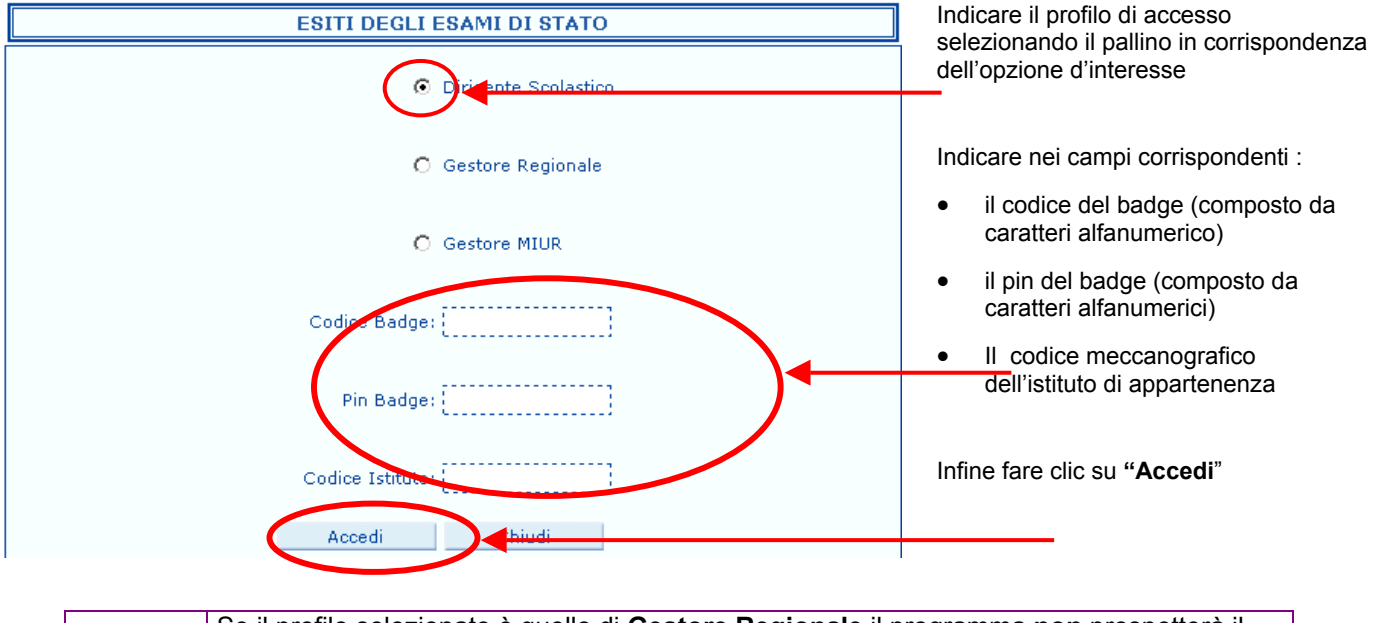

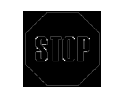

Se il profilo selezionato è quello di **Gestore Regionale** il programma **non** prospetterà il campo "**Codice Istituto**" mentre se il profilo selezionato è quello di **Gestore Miur** verranno prospettati i campi "**Username e Password**"

Dopo aver effettuato la procedura d'identificazione, l'applicazione prospetterà **la pagina di accesso** alle diverse funzioni disponibili per la procedura di Rilevazione degli Esiti Esami di Stato.

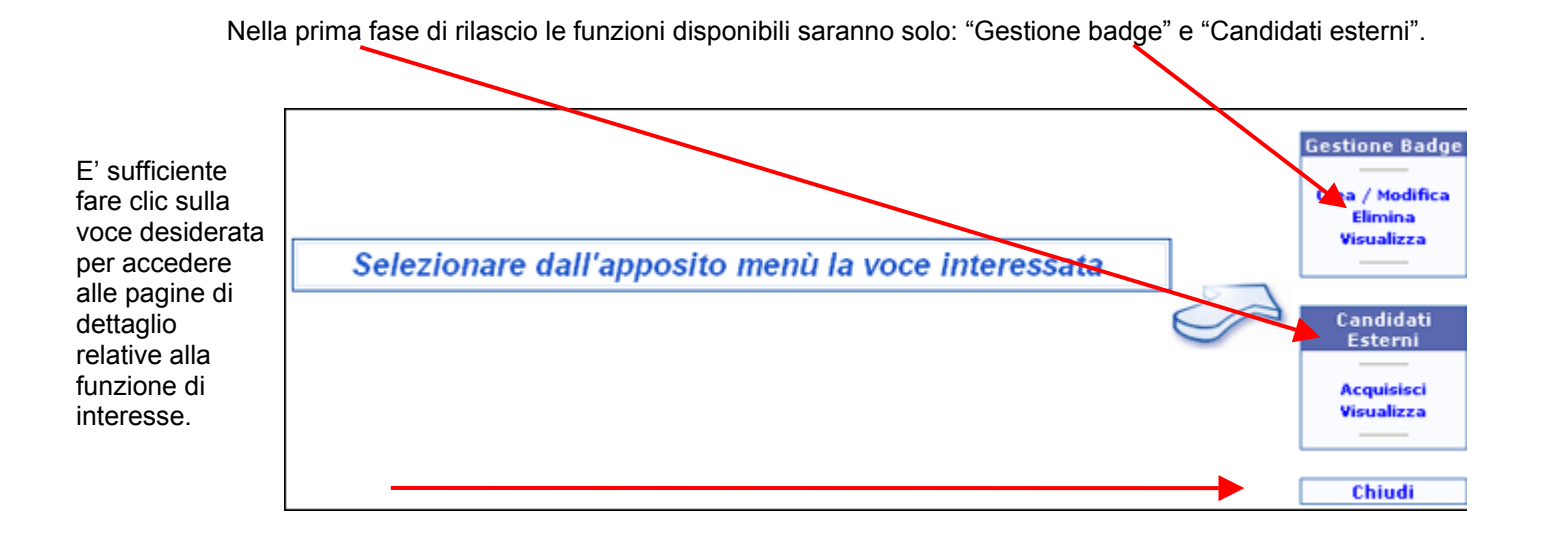

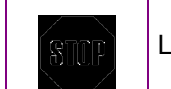

Le funzioni dipendono dal tipo utente.

## 4 GESTIONE BADGE

Il Gestore Regionale è abilitato alla gestione dei badge "virtuali" da attribuire agli istituti paritari.

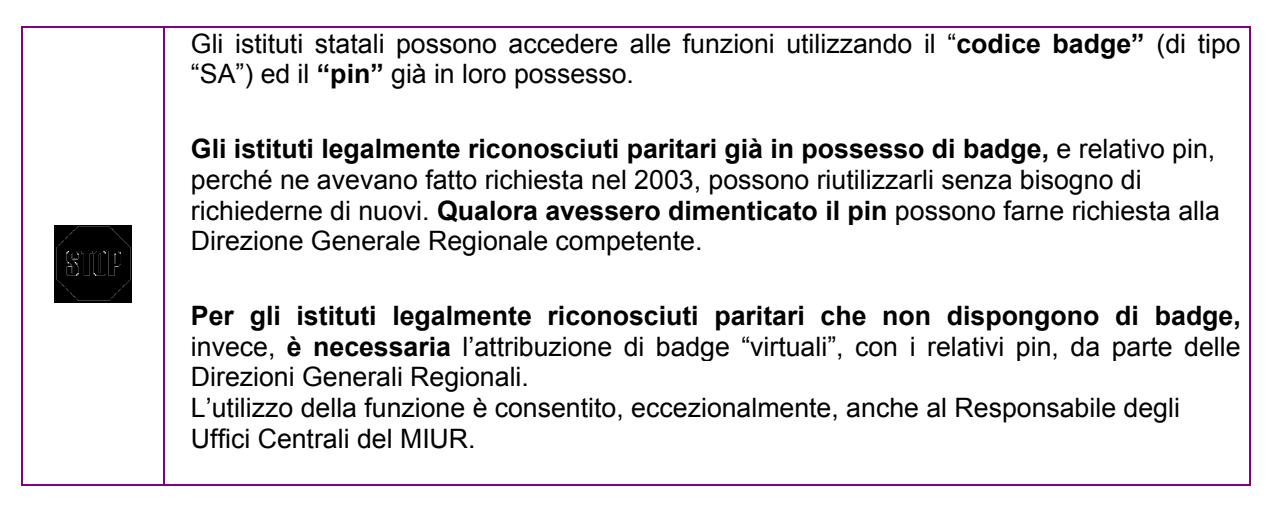

#### 4.1 Acquisizione di un badge "virtuale" per gli Istituti Paritari

Dopo aver selezionato "**Crea / Modifica**" in corrispondenza dell'opzione "**Gestione Badge**" dalla pagina di accesso alle funzioni, il programma prospetterà la schermata di ricerca dell' 'Istituto d'interesse.

| Dalla casella di selezione<br>è possibile impostare |                  | .: G<br>.: RICER       | ESTIONE DATI BADGE ISTITUTI :.<br>CA ISTITUTI NON STATALI PARITARI :. |
|-----------------------------------------------------|------------------|------------------------|-----------------------------------------------------------------------|
|                                                     | Regione:         | LAZIO                  |                                                                       |
| la provincia                                        | rovincia:        | RM 👤                   |                                                                       |
|                                                     | Tipo:            | PL - LICEO LINGUISTICO |                                                                       |
| e/o                                                 | Codice Istituto: |                        |                                                                       |
| • il tino scuola                                    | Denominazione:   |                        |                                                                       |
|                                                     | Ricerca          | Indietro               |                                                                       |
|                                                     |                  |                        |                                                                       |
| Per una ricerca puntuale è<br>impostare:            | possibile        |                        | Per attivare la ricerca fare clic sul tasto corrispondente            |

• il codice meccanografico dell'Istituto

e/o

la denominazione della scuola

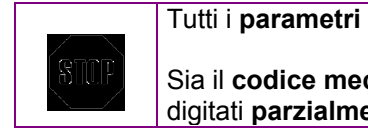

Tutti i **parametri** sono **opzionali** e si riferiscono sempre ad **istituti della Regione**.

Sia il **codice meccanografico dell'istituto** che la **denominazione** possono essere digitati **parzialmente**.

Dalla pagina successiva verrà prospettato il risultato dei criteri di ricerca impostati

|                  | .: GESTIONE DATI BADGE ISTITUTI NON STATALI/PARITARI :.<br>.: RICERCA ISTITUTI NON STATALI/PARITARI :. | Nella parte inferiore      |
|------------------|----------------------------------------------------------------------------------------------------|----------------------------|
| Regione:         | LAZIO                                                                                                  | lotituti Doritori, trovoti |
| Provincia:       | RM                                                                                                    |                            |
| Tipo:            | PL - LICEO LINGUISTICO                                                                                 | eventualmente su plu       |
| Codice Istituto: |                                                                                                    | pagine                     |
| Denomina         |                                                                                                    |                            |
| Ricerca          | Indietro                                                                                               |                            |

| Pagina 1 su 2 |                  | Istituti Non Statali/Paritari da 1 a 20 su 29 | Fare clic su<br>"Seleziona" in |
|---------------|------------------|-----------------------------------------------|--------------------------------|
| 1 2           |                  |                                               | corrispondenza                 |
| Codice mecc.: | <br>Descrizione: |                                               | den ístituto a interesse       |
| Indirizzo     | Città/Distretto: |                                               |                                |
| Cap:          | Codice fiscale:  |                                               |                                |
|               |                  | Seleziona                                     | )                              |

| STOF | Vengono elencati tutti gli istituti paritari presenti nel sistema, con l'indicazione dei relativi codici badge "virtuali" e pin. Qualora tali informazioni non risultassero presenti è |
|------|----------------------------------------------------------------------------------------------------|
|      | possibile inserirle automaticamente mediante l'opportuna procedura (attraverso la funzione "Genera" descritta di seguito): in caso contrario, potrà essere modificato.                 |
|      | ancora automaticamente, il solo pin.                                                                                                    |

Per "creare" un nuovo codice badge con relativo pin occorre:

| Fare clic sul tasto<br>" <b>Genera</b> " | .: GE         | ESTIONE DATI BADGE SCUOLE         | ISTITUTI NON STATALI/PARITARI :.                 |
|------------------------------------------|---------------|-----------------------------------|--------------------------------------------------|
|                                          | Codice mecc.: | Descrizione:                      |                                                  |
|                                          |               |                                   |                                                  |
|                                          | Premere 'G    | Genera' per la generazione dei da | ati relativi al BADGE da assegnare all'Istituto. |
|                                          |               | $\frown$                          |                                                  |
|                                          |               | Genera                            | Indietro                                         |
|                                          |               |                                   |                                                  |

Fare clic sul tasto Indietro per tornare alla schermata precedente

#### Per "modificare " il pin occorre:

| Fare clic sul tasto<br>" <b>Modifica"</b> |                      | GESTIONE DATI BADGE SCUOLE ISTITUTI NON STATALI/PARITARI :.           |
|-------------------------------------------|----------------------|-----------------------------------------------------------------------|
|                                           | Codice mecc.:        | Descrizione:                                                          |
|                                           |                      |                                                                       |
|                                           |                      | CODICE BADGE :<br>PIN BADGE :                                         |
|                                           |                      | Premere 'Modifica' per assegnare un nuovo PIN al BADGE dell'Istituto. |
|                                           |                      |                                                                       |
|                                           |                      | Modifica ndietro                                                      |
| Fare clic sul tasto Ind                   | dietro per tornare a | Ila schermata precedente                                              |

#### Per effettuare la stampa dei dati occorre

| .: G          | Fare clic sul tasto<br>"Stampa" |  |
|---------------|---------------------------------|--|
| Codice mecc.: | Descrizione:                    |  |
|               | CODICE BADGE :<br>PIN BADGE :   |  |
|               |                                 |  |
|               | Stampa Chiudi                   |  |

Fare clic sul tasto Chiudi per ritornare alla schermata di ingresso alle funzioni

#### 4.2 Eliminazione di un badge "virtuale"

Dopo aver selezionato "**Elimina**" in corrispondenza dell'opzione "**Gestione Badge**" dalla pagina di accesso alle funzioni, il programma prospetterà la schermata di ricerca dell' 'Istituto d'interesse.

| Dalla casella di selezione<br>è possibile impostare |                                  | .: GESTIONE DATI BADGE ISTITUTI :.<br>; RICERCA ISTITUTI NON STATALI PARITARI :. |                           |                                   |  |  |
|-----------------------------------------------------|----------------------------------|----------------------------------------------------------------------------------|---------------------------|-----------------------------------|--|--|
| la provincia                                        | Regione: LAZIO<br>Profesia: RM - |                                                                                  |                           |                                   |  |  |
| e/o                                                 | Codice Istituto:                 |                                                                                  | 7                         |                                   |  |  |
| • il tipo scuola                                    | Ricere Indiet                    | ro                                                                               |                           |                                   |  |  |
| Per una ricerca puntuale è p<br>impostare:          | ossibile                         | Pe                                                                               | er attivare la ricerca fa | are clic sul tasto corrispondente |  |  |

• il codice meccanografico dell'Istituto

e/o

• la denominazione della scuola

 Tutti i parametri sono opzionali e si riferiscono sempre ad istituti della Regione.

 Sulf

 Sia il codice meccanografico dell'istituto che la denominazione possono essere digitati parzialmente.

Dalla pagina successiva verrà prospettato il risultato dei criteri di ricerca impostati

|                                    | .: GE8         | TIONE DATI BADGE IS  | STITUTI NON STATALI/PARITARI :.                                                         | Nella parte inferiore     |
|------------------------------------|----------------|----------------------|-----------------------------------------------------------------------------------------|---------------------------|
| Regione:                           | LAZIO          |                      | NON STATALIY FANTANI                                                                    | verranno visualizzati gli |
| Provincia:                         | RM 💌           |                      |                                                                                         | oventualmente su niù      |
| Tipo:                              | PL - LICEO LIN | IGUISTICO            |                                                                                         | eventualmente su plu      |
| Codice Istituto:                   |                |                      |                                                                                         | pagine                    |
| Denominazione:                     |                |                      |                                                                                         |                           |
| Ricerca                            | Indietro       |                      |                                                                                         |                           |
|                                    |                |                      |                                                                                         | Fare clic su              |
| Pagina 1 su 2                      |                |                      | Istituti Non Statali/Paritari da 1 a 20 su 29                                           | "Seleziona" in            |
| 1 2                                |                |                      |                                                                                         | corrispondenza            |
| Codice merc.:                      |                | Descrizione          | • • • • • • • • • • • • • • • • • • •                                                   | dell'Istituto d'interesse |
| Indirizzo                          |                | Città/Distre         | tto:                                                                                    |                           |
| Cap:                               |                | Codice fisca         | ale:                                                                                    |                           |
|                                    |                |                      | Seleziona                                                                               |                           |
| Corr                               | nparirà la s   | chermata di conf     | erma eliminazione dei dati                                                              |                           |
| Fare clic sul<br>" <b>Elimina"</b> | tasto          |                      | .: GESTIONE DATI BADGE SCUOLE ISTITUTI NON STATA                                        | ALI/PARITARI :.           |
|                                    |                | Codice mecc.:        | Descrizione:                                                                            |                           |
|                                    |                |                      | CODICE BADGE :<br>PIN BADGE :<br>Premere 'Elimina' per eliminare il BADGE assegnato a q | uesto Istituto.           |
|                                    |                |                      | Elimina Indietro                                                                        |                           |
| Verr                               | rà prospett    | ata la pagina di e   | liminazione dati                                                                        |                           |
|                                    | .: GES1        | TIONE DATI BADGE S   | CUOLE ISTITUTI NON STATALI/PARITARI :.                                                  | Fare clic su "Chiudi"     |
|                                    |                | Descrizione:         |                                                                                         |                           |
| Codice mecc.:                      |                |                      |                                                                                         |                           |
| Codice mecc.:<br>I DATI REL        | ATIVI AL BAD   | GE DI QUESTO ISTITUT | TO SONO STATI DEFINITIVAMENTE ELIMINATI DALLA BASE I                                    | DATI.                     |

### 4.3 Visualizzazione dei badge "virtuali"

Dopo aver selezionato "**Visualizza**" in corrispondenza dell'opzione "**Gestione Badge**" dalla pagina di accesso alle funzioni, il programma prospetterà la schermata di ricerca dell' 'Istituto d'interesse.

| Dalla casella di selezione<br>è possibile impostare |                  | .: VISUALIZZAZIONE DATI BADGE :.<br>RICERCA ISTITUTI NON STATALI PARITARI :. |  |  |  |  |
|-----------------------------------------------------|------------------|------------------------------------------------------------------------------|--|--|--|--|
|                                                     | Regione:         | LAZIO                                                                        |  |  |  |  |
| • la provincia                                      | Provincia:       | RM                                                                           |  |  |  |  |
| e/o                                                 | Tipo:            | PL - LICEO LINGUISTICO                                                       |  |  |  |  |
|                                                     | Codice Istituto: |                                                                              |  |  |  |  |
| <ul> <li>il tipo scuola</li> </ul>                  | Denominazione:   |                                                                              |  |  |  |  |
| (                                                   | Ricerca          | Indietro                                                                     |  |  |  |  |
| Per una ricerca puntuale è impostare:               | possibile        | Per attivare la ricerca fare clic sul tasto corrispondente                   |  |  |  |  |
| • il codice meccanogra<br>dell'Istituto             | afico            |                                                                              |  |  |  |  |

e/o

• la denominazione della scuola

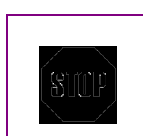

Tutti i parametri sono opzionali e si riferiscono sempre ad istituti della Regione.

Sia il **codice meccanografico dell'istituto** che la **denominazione** possono essere digitati **parzialmente**.

#### Dalla pagina successiva verrà prospettato il risultato dei criteri di ricerca impostati

|                    | Nella parte<br>inferiore |                  |                    |                         |                                                   |
|--------------------|--------------------------|------------------|--------------------|-------------------------|---------------------------------------------------|
| Regione:           | LAZIO                    |                  |                    |                         | visualizzati oli                                  |
| Provincia:         | RM 💌                     |                  |                    |                         | Istituti Paritari                                 |
| Tipo:              | PL - LICEO LINGU         | лятісо           | -                  |                         | trovati,                                          |
| Codice Istitute    | D:                       |                  |                    |                         | su più pagine                                     |
| Denominazion       | ie:                      |                  |                    |                         | 1 1 0                                             |
| Ricerca            | Indietro                 |                  |                    |                         |                                                   |
| Pagina 1 su 1<br>1 |                          | _ Stampa Pa      | Istituti Non       | Statali Paritari da 1 a | 18 corrispondenza<br>dell'Istituto<br>d'interesse |
| Codice mecc.:      | RMPL02500L               | Descrizione:     | FIGLIE DI N.S.AL M | ONTE CALVARIO           |                                                   |
| Indirizzo          | V.S.QUINTINO 4           | Città/Distretto: | 009                | UserBadge: -            |                                                   |
| Cap:               | 00185                    | Codice fiscale:  | 02507110589        | PinBadge:               |                                                   |
|                    |                          |                  |                    | Sele                    | zior                                              |
| Codice mecc.:      | RMPL035007               | Descrizione:     | GAUSS              |                         |                                                   |
| Indirizzo          | V.F.PACIOTTI 6           | Città/Distretto: | 014                | UserBadge: -            |                                                   |
| Cap:               | 00176                    | Codice fiscale:  | 02547540589        | PinBadge: -             |                                                   |
|                    |                          |                  |                    | Sele                    | zior                                              |

#### Verrà prospettata la pagina con i dati relativi all'Istituto d'interesse

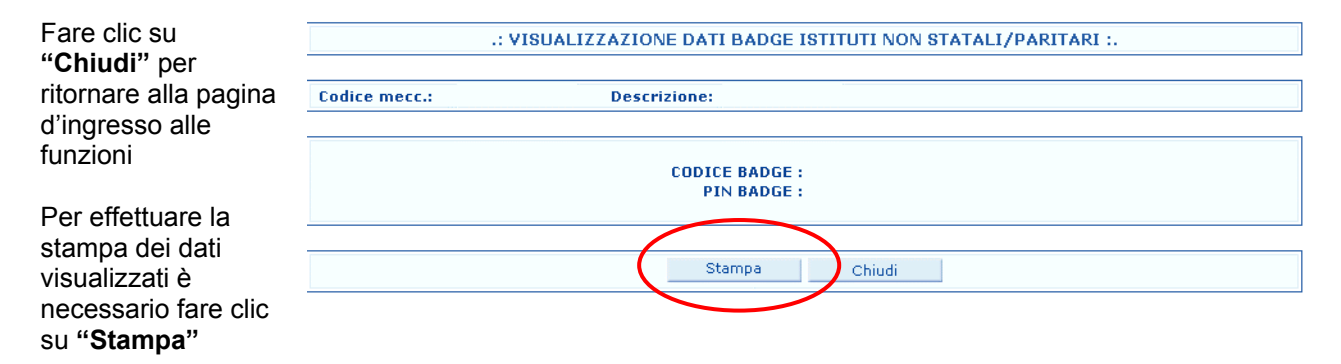

|                                                                                                | .:<br>.: RICE                                                                  | GESTIONE DATI B                                                                                                    | ADGE ISTITUTI :.<br>STATALI PARITA                                                                                 | RI :.                                                                                      |                            |
|------------------------------------------------------------------------------------------------|--------------------------------------------------------------------------------|----------------------------------------------------------------------------------------------------|----------------------------------------------------------------------------------------------------|--------------------------------------------------------------------------------------------|----------------------------|
| Regione:                                                                                       | LAZIO                                                                          |                                                                                                    |                                                                                                    |                                                                                            |                            |
| Provincia:                                                                                     | RM 💌                                                                           |                                                                                                    |                                                                                                    |                                                                                            |                            |
| Tipo:                                                                                          | PL - LICEO LINGU                                                               | ISTICO                                                                                                    | •                                                                                                    |                                                                                            |                            |
| Codice Istitute                                                                                | D:                                                                             |                                                                                                    |                                                                                                    |                                                                                            |                            |
| Denominazion                                                                                   | ie:                                                                            |                                                                                                    |                                                                                                    |                                                                                            |                            |
| Ricerca                                                                                        | Indietro                                                                       |                                                                                                    |                                                                                                    |                                                                                            |                            |
| Pagina 1 su 1<br>1                                                                             |                                                                                | Stampa P                                                                                                    | Istituti Non S                                                                                                    | itatali Paritari da                                                                        | 1 a 18                     |
| Pagina 1 su 1<br>1                                                                             | DMDI 025001                                                                    | Stampa P                                                                                                    | Istituti Non S                                                                                                    | itatali Paritari da                                                                        | 1 a 18                     |
| Pagina 1 su 1<br>1<br>Codice mecc.:<br>Indirizzo                                               | RMPL02500L<br>V.S.OUINTINO 4                                                   | Stampa P<br>Descrizione:<br>Città/Distretio                                                                          | Istituti Non S<br>agina<br>FIGLIE DI N.S.AL MO                                                                     | Statali Paritari da<br>DNTE CALVARIO                                                       | 1 a 14                     |
| Pagina 1 su 1<br>1<br>Codice mecc.:<br>Indirizzo<br>Cap:                                       | RMPL02500L<br>V.S.QUINTINO 4<br>00185                                          | Stampa P<br>Descrizione:<br>Città/Distretto<br>Codice fiscale:                                                       | Istituti Non 9<br>agina<br>FIGLIE DI N.S.AL MO<br>009<br>02507110589                                               | Statali Paritari da<br>DNTE CALVARIO<br>UserBadge:<br>PinBadge:                            | 1 a 18                     |
| Pagina 1 su 1<br>1<br>Codice mecc.:<br>Indirizzo<br>Cap:                                       | RMPL02500L<br>V.S.QUINTINO 4<br>00185                                          | Stampa P<br>Descrizione:<br>Città/Distretto<br>Codice fiscale:                                                       | Istituti Non 9<br>agina<br>FIGLIE DI N.S.AL MO<br>009<br>02507110589                                               | Statali Paritari da<br>DNTE CALVARIO<br>UserBadge:<br>PinBadge:                            | 1 a 18                     |
| Pagina 1 su 1<br>1<br>Codice mecc.:<br>Indirizzo<br>Cap:                                       | RMPL02500L<br>V.S.QUINTINO 4<br>00185<br>RMPL035007                            | Stampa P<br>Descrizione:<br>Città/Distretto<br>Codice fiscale:<br>Descrizione:                                       | Istituti Non 9<br>agina<br>FIGLIE DI N.S.AL MO<br>009<br>02507110589                                               | Statali Paritari da<br>DNTE CALVARIO<br>UserBadge:<br>PinBadge:                            | 1 a 18<br>-<br>-<br>Selezi |
| Pagina 1 su 1 1 Codice mecc.: Indirizzo Cap: Codice mecc.: Indirizzo                           | RMPL02500L<br>V.S.QUINTINO 4<br>00185<br>RMPL035007<br>V.F.PACIOTTI 6          | Stampa P<br>Descrizione:<br>Città/Distretto<br>Codice fiscale:<br>Descrizione:<br>Città/Distretto                    | Istituti Non S<br>agina<br>FIGLIE DI N.S.AL MO<br>009<br>02507110589<br>GAUSS<br>014                               | Statali Paritari da<br>DNTE CALVARIO<br>UserBadge:<br>PinBadge:                            | 1 a 18                     |
| Pagina 1 su 1<br>1<br>Codice mecc.:<br>Indirizzo<br>Cap:<br>Codice mecc.:<br>Indirizzo<br>Cap: | RMPL02500L<br>V.S.QUINTINO 4<br>00185<br>RMPL035007<br>V.F.PACIOTTI 6<br>00176 | Stampa P<br>Descrizione:<br>Città/Distretto<br>Codice fiscale:<br>Descrizione:<br>Città/Distretto<br>Codice fiscale: | Istituti Non S<br>agina<br>FIGLIE DI N.S.AL MO<br>009<br>02507110589<br>02507110589<br>GAUSS<br>014<br>02547540589 | Statali Paritari da<br>DNTE CALVARIO<br>UserBadge:<br>PinBadge:<br>UserBadge:<br>PinBadge: | 1 a 18<br>-<br>-<br>Selezi |

### 5 GESTIONE DEI CANDIDATI ESTERNI

### 5.1 Acquisizione dei dati

I profili utente autorizzati all'utilizzo della funzione sono la **segreteria scolastica** e, eccezionalmente, il **gestore regionale**.

#### 5.1.1 Acquisizione dei dati da parte delle Segreterie Scolastiche

Dopo aver selezionato "**Acquisisci**" in corrispondenza dell'opzione "**Candidati Esterni**" dalla pagina di accesso alle funzioni, il sistema prospetterà direttamente la pagina di acquisizione/modifica dei dati relativi ai candidati dell'istituto di propria competenza

|      | La rilevazione della partecipazione dei candidati esterni viene effettuata "per istituto".                                                                                                    |
|------|----------------------------------------------------------------------------------------------------|
| STUP | Le scuole che non hanno la possibilità di utilizzare l'applicazione on line (si tratta di sedi staccate o istituti di istruzione secondaria di II grado facenti capo ad un istituto di tipo diverso, ad esempio un istituto superiore – IS -) devono comunicare i loro dati alla scuola di riferimento. |
|      | Sarà poi quest'ultima a prendere in carico i dati ricevuti e ad inserirli, in modo cumulativo, ossia sommandoli ai propri, a sistema.                                                                                                    |
|      |                                                                                                    |

Da questa funzione i dati possono essere inseriti e, successivamente, se necessario modificati.

#### Dopo aver cliccato su "Acquisisci" occorre

| .: ACQUISIZIONE CANDIDATI ESTERNI :.                                                                                                    | corrispondente al                                    |
|----------------------------------------------------------------------------------------------------|------------------------------------------------------|
| Codice mecc.: Descrizione:                                                                                                    | dato richiesto                                       |
| Ammessi direttamente agli esami: 3<br>Tenuti a partecipare agli esami preliminari: 22<br>Hanno sostenuto gli esami preliminari: 21<br>Hanno superato gli esami preliminari: 15<br>Acquisisci Indietro | Infine fare clic sul<br>tasto<br><b>"Acquisisci"</b> |

Fare clic sul tasto indietro per tornare indietro di una schermata

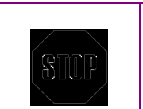

La funzione effettua un **controllo dei dati** inseriti, e segnala, prospettando un messaggio esplicativo, eventuali incongruenze.

L'utente deve correggere l'incongruenza riscontrata per poter proseguire nelle operazioni.

Nella pagina seguente

| Saranno visualizzati i                                                     | .: CONFERMA ACQUISIZIONE CANDIDATI ESTERNI :.                                                       |                                                                                          |          |        |  |
|----------------------------------------------------------------------------|----------------------------------------------------------------------------------------------------|------------------------------------------------------------------------------------------|----------|--------|--|
| dati precedentemente<br>acquisiti.                                         | Codice mecc.:                                                                                       | Descrizione:                                                                             |          |        |  |
| Fare clic sul tasto<br>" <b>Conferma</b> " per<br>terminare l'acquisizione | Ammessi direttamente<br>Tenuti a partecipare aq<br>Hanno sostenuto gli es<br>Hanno superato gli esa | agli esami; 14<br>Ili esami Areliminari; 14<br>ami preliminari; 14<br>mi preliminari; 14 | >        |        |  |
|                                                                            |                                                                                                    | Cor                                                                                      | ferma In | dietro |  |

Se si desidera rettificare i dati appena inseriti occorre fare clic sul tasto Indietro per tornare alla schermata precedente e modificare il campo desiderato

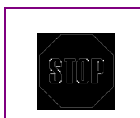

Cliccando sul tasto "**Conferma**" i dati inseriti nella schermata verranno memorizzati nella base informativa.

Per effettuare la stampa dei dati

| .: VISUALIZZAZIONE CANDIDATI ESTERNI :.      |                               |           |  |  |  |
|----------------------------------------------|-------------------------------|-----------|--|--|--|
|                                              |                               |           |  |  |  |
| Codice Istituto: RIRH010007 Descrizio        | Fare clic                     |           |  |  |  |
|                                              |                               | sul tasto |  |  |  |
| Sono stati acquisiti i seguenti dati:        |                               |           |  |  |  |
|                                              |                               |           |  |  |  |
| Ammessi direttamente agli esami:             | 111                           |           |  |  |  |
| Tenuti a partecipare agli esami preliminari: | 33                            |           |  |  |  |
| Hanno sostenuto gli esami preliminari:       | 33                            |           |  |  |  |
| Hanno superato gli esami preliminari:        | 32                            |           |  |  |  |
|                                              |                               |           |  |  |  |
| Stampa 🔀                                     | Download Stampa Pagina Chiudi |           |  |  |  |

Il tasto Stampa Pagina porta alla stampa dell'intera pagina.

Il tasto Stampa PDF porta allo scarico di un file PDF contenente i dati che potrà essere stampato

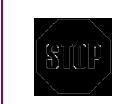

La **stampa** PDF genererà un file in formato PDF che sarà possibile salvare in locale.

### 5.1.2 Acquisizione dei dati da parte dei Gestori Regionali

Nel caso del gestore regionale viene proposta una maschera che consente di individuare l'istituto, all'interno della regione, su cui operare.

Per effettuare la Ricerca occorre:

| .:ACQUISIZIONE CANDIDATI ESTERNI - RICERCA ISTITUTI:. | Impostare il codice |
|-------------------------------------------------------|---------------------|
| Regione: LAZIO                                        |                     |
| Provincia:                                            | meccanografico)     |
| Codice Istituto: Ricerca Istituto Avanzata            |                     |
| Tipo:                                                 | Infine fare clic su |
| Acquisisci Annulla                                    | "Acquisisci"        |

|                                                                                                    |                                                                                                    | Ricero                                                     | a Istituto Avanza                                                                  | ata                                              |                                             |                |
|----------------------------------------------------------------------------------------------------|----------------------------------------------------------------------------------------------------|------------------------------------------------------------|------------------------------------------------------------------------------------|--------------------------------------------------|---------------------------------------------|----------------|
| E' possibile                                                                                                    | effettuare la ricer                                                                                                    | ca del codice mecc                                         | anografico dell'Ist                                                                | ituto d'intere                                   | sse.                                        |                |
| Facendo cli                                                                                                    | c sul tasto " <b>Ricer</b>                                                                                                    | ca Istituto Avanza                                         | ita" (vedi immagin                                                                 | e precedent                                      | e) comparir                                 | à questa pag   |
|                                                                                                    |                                                                                                    | oritori di ricorco                                         | (                                                                                  | - p                                              |                                             | - 1 13         |
| Qui e neces                                                                                                    | sano impostare i                                                                                                    | chien di ficerca.                                          |                                                                                    |                                                  |                                             |                |
| E' possibile                                                                                                    | effettuare una ric                                                                                                    | erca più puntuale a                                        | ittraverso la scelta                                                               | di più criteri                                   | i di selezione                              | e              |
|                                                                                                    |                                                                                                    | .:RICERC4                                                  | ISTITUTI:.                                                                         |                                                  |                                             |                |
| O Istituto S                                                                                                    | tatale 💿 Istituto N                                                                                                    | on Statale/Paritario                                       |                                                                                    |                                                  |                                             |                |
| Regione:                                                                                                    | LAZIO                                                                                                    |                                                            |                                                                                    |                                                  |                                             |                |
| Provincia:                                                                                                    | RM -                                                                                                    |                                                            |                                                                                    |                                                  |                                             |                |
| Tipo:                                                                                                    | PL - LICEO LINGUI                                                                                                    | STICO                                                      | -                                                                                  |                                                  |                                             |                |
| Codice Istitut                                                                                                    | o:                                                                                                    |                                                            |                                                                                    |                                                  |                                             |                |
| Panominazion                                                                                                    |                                                                                                    |                                                            |                                                                                    |                                                  |                                             |                |
|                                                                                                    |                                                                                                    |                                                            |                                                                                    |                                                  |                                             |                |
| Infine fare c<br>Al termine d<br>ricerca digita                                                                                                    | lic su " <b>Ricerca"</b><br>ella ricerca verrà<br>ati.                                                                                                    | prospettata la pagi                                        | na con i codici deg                                                                | gli istituti cor                                 | rispondenti a                               | agli estremi c |
| Infine fare c<br>Al termine d<br>ricerca digita                                                                                                    | lic su " <b>Ricerca</b> "<br>ella ricerca verrà<br>ati.<br>atale ⓒ Istituto Nor                                                                                                    | prospettata la pagi<br>.:RICERCA IS                        | na con i codici deg<br>stituti:.                                                   | gli istituti cor                                 | rispondenti a                               | agli estremi ( |
| Infine fare c<br>Al termine d<br>ricerca digita<br>C Istituto St<br>Regione:<br>Provincia:                                                                                                    | lic su " <b>Ricerca</b> "<br>ella ricerca verrà<br>ati.<br>atale • Istituto Nor<br>LAZIO                                                                                           | prospettata la pagi<br>.:RICERCA IS<br>n Statale/Paritario | na con i codici deg<br>stituti:.                                                   | gli istituti cor                                 | rispondenti a                               | agli estremi i |
| Infine fare c<br>Al termine d<br>ricerca digiti<br>C Istituto St<br>Regione:<br>Provincia:<br>Tipo:                                                                                                    | lic su "Ricerca"<br>ella ricerca verrà<br>ati.<br>atale • Istituto Nor<br>LAZIO<br>RM •<br>PL - LICEO LINGUIST                                                                     | prospettata la pagi<br>.:RICERCA IS<br>n Statale/Paritario | na con i codici deg                                                                | gli istituti cor                                 | rispondenti a                               | agli estremi ( |
| Infine fare c<br>Al termine d<br>ricerca digit:<br>O Istituto St<br>Regione:<br>Provincia:<br>Tipo:<br>Codice Istituto                                                                                             | lic su <b>"Ricerca</b> "<br>ella ricerca verrà<br>ati.<br>atale • Istituto Nor<br>LAZIO<br>RM •<br>PL - LICEO LINGUIST                                                             | prospettata la pagi<br>.:RICERCA IS<br>n Statale/Paritario | na con i codici deg<br>STITUTI:.                                                   | gli istituti cor                                 | rispondenti a                               | agli estremi d |
| Infine fare c<br>Al termine d<br>ricerca digita<br>C Istituto St<br>Regione:<br>Provincia:<br>Tipo:<br>Codice Istituto<br>Depominazion                                                                             | lic su "Ricerca"<br>ella ricerca verrà<br>ati.<br>atale • Istituto Non<br>LAZIO<br>RM.<br>PL - LICEO LINGUIST                                                                      | prospettata la pagi<br>.:RICERCA IS<br>n Statale/Paritario | na con i codici deg<br>STITUTI:.                                                   | gli istituti cor                                 | rispondenti i                               | agli estremi d |
| Infine fare c<br>Al termine d<br>ricerca digita<br>C Istituto St<br>Regione:<br>Provincia:<br>Tipo:<br>Codice Istituto<br>Denominazion                                                                             | lic su "Ricerca"<br>ella ricerca verrà<br>ati.<br>atale • Istituto Nor<br>LAZIO<br>RM.<br>PL - LICEO LINGUIST<br>e:                                                                | prospettata la pagi<br>.:RICERCA 19<br>n Statale/Paritario | na con i codici deg<br>stituti:.                                                   | gli istituti cor                                 | rispondenti i                               | agli estremi d |
| Infine fare c<br>Al termine d<br>ricerca digit:<br>O Istituto St<br>Regione:<br>Provincia:<br>Tipo:<br>Codice Istituto<br>Denominazion<br>Ricerca                                                                  | lic su <b>"Ricerca</b> "<br>ella ricerca verrà<br>ati.<br>atale <b>Istituto Nor</b><br>LAZIO<br>RM <b>U</b><br>PL - LICEO LINGUIST<br>e:<br>Indietro                               | prospettata la pagi<br>.:RICERCA IS<br>n Statale/Paritario | na con i codici deg<br>STITUTI:.                                                   | gli istituti cor                                 | rispondenti a                               | agli estremi o |
| Infine fare c<br>Al termine d<br>ricerca digita<br>C Istituto St<br>Regione:<br>Provincia:<br>Tipo:<br>Codice Istituto<br>Denominazion<br><u>Ricerca</u>                                                           | lic su "Ricerca"<br>ella ricerca verrà<br>ati.<br>atale I Istituto Non<br>LAZIO<br>RMI<br>PL - LICEO LINGUIST<br>e:<br>I Indietro                                                  | prospettata la pagi<br>.:RICERCA IS<br>n Statale/Paritario | na con i codici deg<br>STITUTI:.                                                   | gli istituti cor                                 | rispondenti i                               | agli estremi d |
| Infine fare c<br>Al termine d<br>ricerca digita<br>C Istituto St<br>Regione:<br>Provincia:<br>Tipo:<br>Codice Istituto<br>Denominazion<br>Ricerca<br>Pagina 1 su 1                                                 | lic su "Ricerca"<br>ella ricerca verrà<br>ati.<br>atale • Istituto Nor<br>LAZIO<br>RM.<br>PL - LICEO LINGUIST<br>e:<br>Indietro                                                    | prospettata la pagi<br>.:RICERCA 19<br>n Statale/Paritario | na con i codici deg<br>STITUTI:.<br>Istituti No                                    | gli istituti cor                                 | rispondenti a<br>ari da 1 a 16 su           | agli estremi d |
| Al termine d<br>Al termine d<br>ricerca digit:<br>O Istituto St<br>Regione:<br>Provincia:<br>Tipo:<br>Codice Istituto<br>Denominazion<br>Ricerca<br>Pagina 1 su 1<br>1                                             | lic su "Ricerca"<br>ella ricerca verrà<br>ati.<br>atale 	 Istituto Non<br>LAZIO<br>RM<br>PL - LICEO LINGUIST<br>e:<br>Indietro                                                     | prospettata la pagi<br>.:RICERCA IS<br>n Statale/Paritario | na con i codici deg<br>STITUTI:.                                                   | gli istituti cor<br>n Statali/Parita             | rispondenti a<br>ari da 1 a 16 su           | agli estremi d |
| Infine fare c<br>Al termine d<br>ricerca digita<br>C Istituto St<br>Regione:<br>Provincia:<br>Tipo:<br>Codice Istituto<br>Denominazion<br><u>Ricerca</u><br>Pagina 1 su 1                                          | lic su "Ricerca"<br>ella ricerca verrà<br>ati.<br>atale Istituto Non<br>LAZIO<br>RMI<br>PL - LICEO LINGUIST<br>e:<br>Indietro                                                      | prospettata la pagi<br>.:RICERCA IS<br>n Statale/Paritario | na con i codici deg<br>STITUTI:.                                                   | gli istituti cor                                 | rispondenti a<br>pri da 1 a 16 su           | agli estremi d |
| Infine fare c<br>Al termine d<br>ricerca digita<br>© Istituto St<br>Regione:<br>Provincia:<br>Tipo:<br>Codice Istituto<br>Denominazion<br><u>Ricerca</u><br>Pagina 1 su 1<br>1                                     | lic su "Ricerca"<br>ella ricerca verrà<br>ati.<br>atale I Istituto Non<br>LAZIO<br>RMI<br>PL - LICEO LINGUIST<br>e:<br>I Indietro                                                  | prospettata la pagi<br>.:RICERCA IS<br>n Statale/Paritario | na con i codici deg<br>STITUTI:.                                                   | gli istituti cor                                 | rispondenti a<br>ari da 1 a 16 su<br>Stampa | agli estremi d |
| Infine fare c<br>Al termine d<br>ricerca digit:<br>O Istituto St<br>Regione:<br>Provincia:<br>Tipo:<br>Codice Istituto<br>Denominazion<br>Ricerca<br>Pagina 1 su 1<br>1<br>Codice mecc.:                           | IIC SU "Ricerca"<br>ella ricerca verrà<br>ati.<br>atale • Istituto Non<br>LAZIO<br>RMI<br>PL - LICEO LINGUIST<br>e:<br>Indietro                                                    | prospettata la pagi<br>.:RIGERCA IS<br>n Statale/Paritario | na con i codici deg                                                                | gli istituti cor<br>n Statali/Parita             | rispondenti a<br>ari da 1 a 16 su<br>Stampa | agli estremi o |
| Infine fare C<br>Al termine d<br>ricerca digita<br>O Istituto St<br>Regione:<br>Provincia:<br>Tipo:<br>Codice Istituto<br>Denominazion<br>Ricerca<br>Pagina 1 su 1<br>1<br>1<br>Codice mecc.:<br>Indirizzo         | IIC SU "Ricerca"<br>ella ricerca verrà<br>ati.<br>atale  Istituto Non<br>LAZIO<br>RM  PL - LICEO LINGUIST<br>PL - LICEO LINGUIST<br>e:<br>Indietro<br>RMPL02500L<br>V.S.QUINTINO 4 | prospettata la pagi<br>.:RICERCA IS<br>n Statale/Paritario | na con i codici deg<br>STITUTI:.<br>Istituti No<br>FIGLIE DI N.S.AL MONTE 6<br>009 | gli istituti cor<br>n Statali/Parita<br>CALVARIO | rispondenti a<br>ari da 1 a 16 su<br>Stampa | agli estremi c |
| Infine fare C<br>Al termine d<br>ricerca digita<br>C Istituto St<br>Regione:<br>Provincia:<br>Tipo:<br>Codice Istituto<br>Denominazion<br>Ricerca<br>Pagina 1 su 1<br>1<br>1<br>Codice mecc.:<br>Indirizzo<br>Cap: | IIC SU "Ricerca"<br>ella ricerca verrà<br>ati.<br>atale I Istituto Non<br>LAZIO<br>RM.<br>PL - LICEO LINGUIST<br>e:<br>Indietro<br>RMPL02500L<br>V.S.QUINTINO 4<br>00185           | prospettata la pagi<br>.:RICERCA IS<br>n Statale/Paritario | na con i codici deg                                                                | gli istituti cor                                 | rispondenti a<br>pri da 1 a 16 su<br>Stampa | agli estremi   |

| Fare clic sul tasto "Seleziona" in corrispondenza del codice d'interesse. |
|---------------------------------------------------------------------------|
|                                                                           |

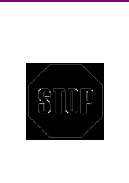

Dopo aver fatto clic sul tasto "Seleziona" il sistema prospetterà la pagina di acquisizione/modifica dei dati. Per la procedura di acquisizione e/o modifica dei dati è necessario seguire la stessa procedura indicata nella sezione 5.1.1 Acquisizione dei dati da parte della segreteria scolastica.

### 5.2 Visualizzazione dei dati

Dopo aver selezionato "**Visualizza**" in corrispondenza dell'opzione "**Candidati Esterni**" dalla pagina di accesso alle funzioni, il programma prospetterà la schermata di ricerca dell' Istituto d'interesse.

Nel caso la funzione di visualizzazione sia utilizzata dalle **Segreterie Scolastiche** il sistema prospetterà solo i dati eventualmente già acquisiti per l'istituto di competenza.

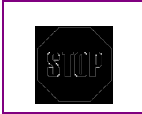

Nel caso la funzione di visualizzazione sia utilizzata del **Gestore Regionale**, comparirà la pagina di ricerca.

Nel caso del Gestore Regionale, comparirà la pagina di ricerca.

| .:VISUALIZZAZIONE CANDIDATI ESTERNI - RICERCA ISTITUTI:. |                           | Se si è interessati                                                                       |
|----------------------------------------------------------|---------------------------|-------------------------------------------------------------------------------------------|
| Regione:                                                 | LAZIO                     | ad un istituto<br>specifico impostare<br>il codice Istituto<br>(codice<br>meccanografico) |
| Provincia:                                               | RM V                      |                                                                                           |
| Codice Istituto:                                         | Ricerca Istituto Avanzata |                                                                                           |
| Tipo:                                                    |                           |                                                                                           |
| Ricerca                                                  | Annulla                   | Infine fare clic si<br>"Ricerca"                                                          |
|                                                          |                           | i lioti da                                                                                |

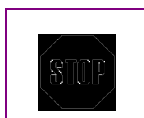

Per effettuare una ricerca **degli istituti a livello provinciale o regionale** dovrà essere indicato, nel campo corrispondente, il codice della provincia di interesse.

Dopo aver cliccato sul tasto "Ricerca" verranno visualizzati i dati corrispondenti a tutti gli **Istituti che** hanno acquisito dati

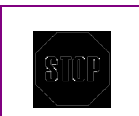

Per quanto concerne la "**ricerca avanzata**" fare riferimento a quanto specificato al paragrafo 5.1

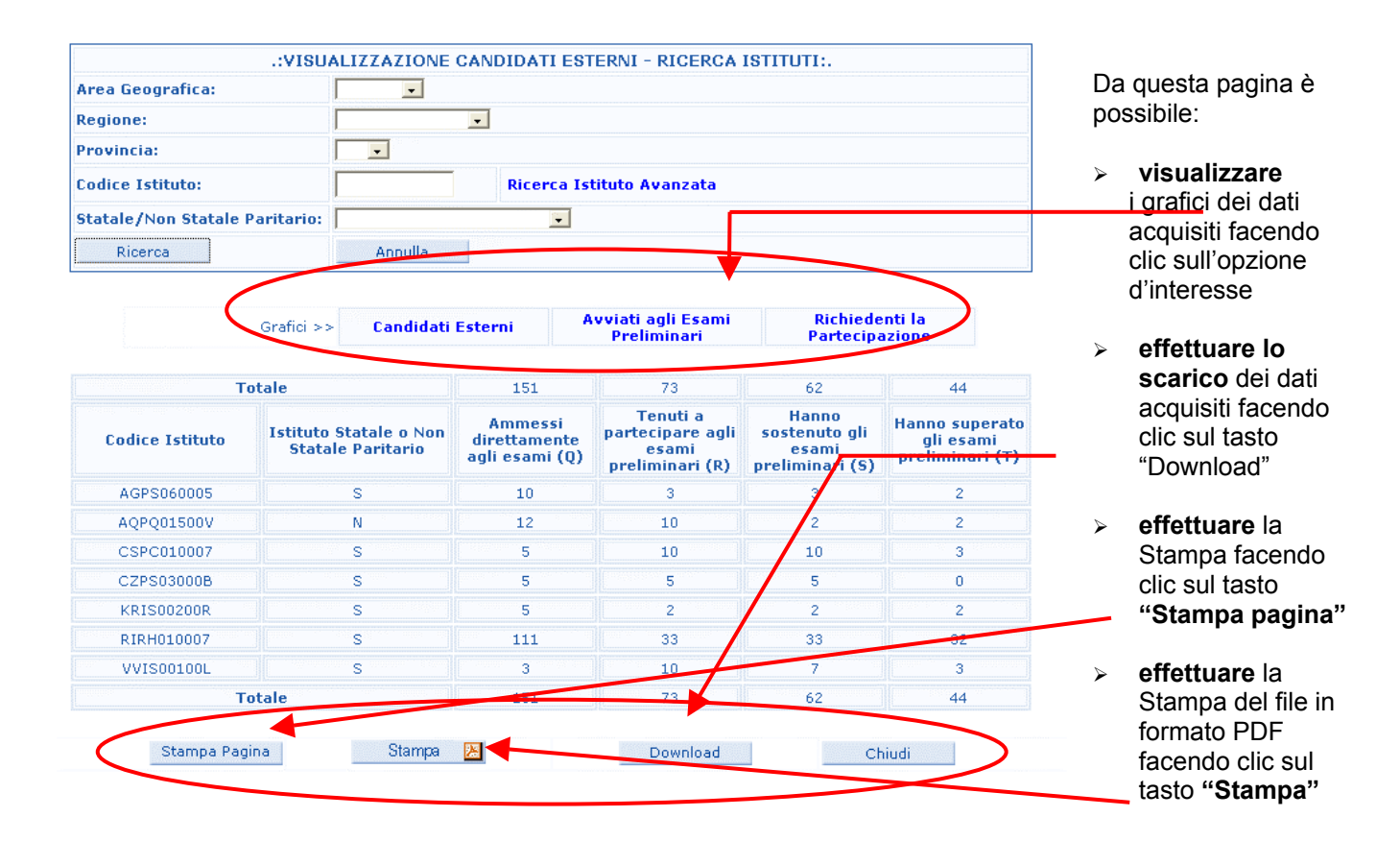

STIF

Effettuando il **download** verrà prodotto un file zip. I dati contenuti sono in formato testo a lunghezza variabile, delimitati da ";" ed importabili da prodotti software guali EXCEL, ACCESS, ...

La stampa dei dati genererà un file in formato PDF che sarà possibile scaricare in locale.

### Grafici

Dalla pagina di visualizzazione dei dati è possibile scegliere il grafico da visualizzare.

A seguito della scelta effettuata verrà prospettata la pagina con il grafico relativo.

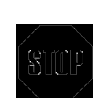

Per effettuare la stampa della pagina fare clic su "**Stampa**" Per chiudere la pagina fare clic su "**Chiudi**".